## Hoe kun je een starttijd voor de grote baan via MijnGCE reserveren?

Het reserveren van een starttijd geldt alleen voor de grote baan. Op iedere dag zijn twee wedstrijden aangemaakt waar leden zich voor moeten aanmelden om vervolgens zelf een flight met bijbehorende starttijd te kiezen. Een wedstrijd "Starttijd Ochtend" en een wedstrijd "Starttijd middag".

Iedere wedstrijd betreft een 9 Holes wedstrijd. Indien u 18 Holes wilt spelen moet u zowel voor de ochtend als voor de middagwedstrijd inschrijven. Er wordt dus na 9 Holes niet ingevoegd op Hole 1.

Het is van belang dat u niet in grote groepen bijeenkomt, houd daarom afstand als u moet wachten op een hole of tussen de twee starttijden die u heeft geboekt.

Voor het reserveren van een starttijd maken wij gebruik van Proware (MijnGCE). Voor de komende weken zijn voor de grote baan de wedstrijden voorbereid. De eerste starttijd is om 08.00 en de laatste starttijd is om 18.00 uur.

- 1. Login op MijnGCE met uw eigen account
- 2. Kies uit de wedstrijdkalender de wedstrijd van de baan die je wilt spelen
- 3. Schrijf je in voor deze wedstrijd (Druk op Inschrijven)
- 4. Vink het vakje aan "Ik ga akkoord met bovenstaande voorwaarden" en druk op Inschrijven.
- 5. Ga naar het menu "Inschrijvingen". Daar zie je een geel gemarkeerde regel met jou gegevens.
- 6. Klik op deze regel, zodat er een rood randje om de regel verschijnt.
- 7. Zoek in de lijst met de flight indelingen naar een flight met de gewenste starttijd, wijs met je muis op een leeg vakje in de flight aan en klik 1 keer. Als het goed is verschijnt jouw naam in de geselecteerde flight.
- 8. Je hebt een nu starttijd gereserveerd.
- 9. Als je een andere starttijd wilt kiezen verwijder je naam uit de flight door rechts op het rode kruis symbool te klikken, en kies je vervolgens een andere beschikbare flight.
- 10. Het aantal speler per flight wordt mede bepaald door de corona richtlijnen.
- 11. Je kan en mag ook een ander lid inschrijven.
- Als er een plaats in de flight beschikbaar is mag deze door ieder ander lid worden gekozen. Het is de bedoeling dat flights maximaal gevuld worden om optimaal van de beschikbare ruimte gebruik te kunnen maken.

Bij het inschrijven ontvang je een bevestigingsmail met daarin alleen de starttijd van de virtuele wedstrijd, bijv. 08.00 uur of 13.00 uur.

## De starttijd van de gekozen flight wordt niet in de bevestigingsmail vermeld. Onthoud deze dan ook nadat je een flight gekozen hebt!

Zorg dat je 5 minuten voor aanvang van je starttijd aanwezig bent bij de teebox van hole 1. Indien nodig zullen veranderingen worden doorgevoerd en worden jullie hierover geïnformeerd.

## Annuleren van een eerder gemaakte reservering.

Als u besluit geen gebruik te willen maken van een eerder gereserveerde starttijd willen wij u verzoeken de starttijd **zelf** weer vrij te geven, zodat andere leden alsnog deze vrijgegeven starttijd kunnen reserveren.

- 1. Login op MijnGCE met uw eigen account
- 2. Kies uit de wedstrijdkalender de wedstrijd waar je een starttijd hebt gereserveerd
- 3. Ga naar het menu "Inschrijvingen". Daar zie je het overzicht met de flight indeling.
- 4. Zoek de flight waar je jezelf hebt ingedeeld en klik rechts van je naam op het rode kruisje.
- 5. Je naam verschijnt nu links in de lijst en is geel gemarkeerd.
- 6. Kies 'Verwijder", het systeem vraagt om een bevestiging. Klik op OK
- 7. Je bent nu uit de lijst met deelnemers verwijderd , en jou gereserveerde starttijd is vrijgegeven.
- 8. Log uit

De WeCo.